## How to Record with SDRAngel

By Jake

## First, use the "add channel" button to add "File Sink"

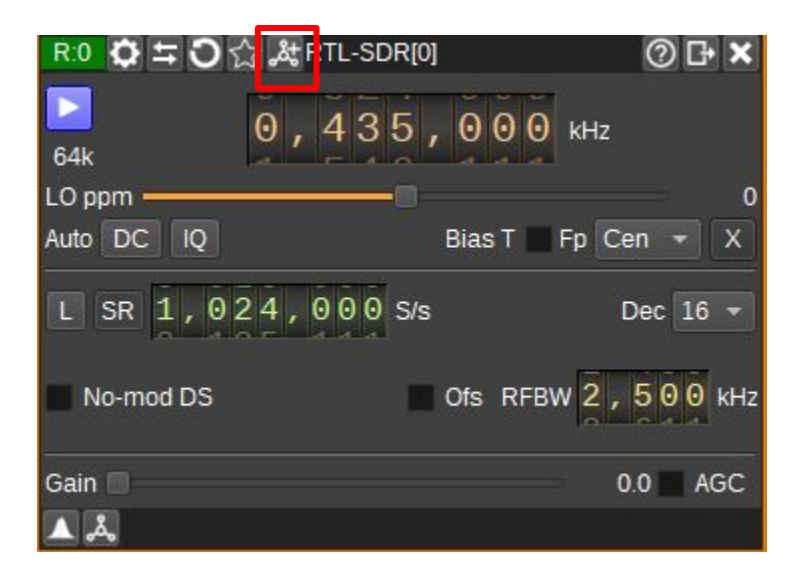

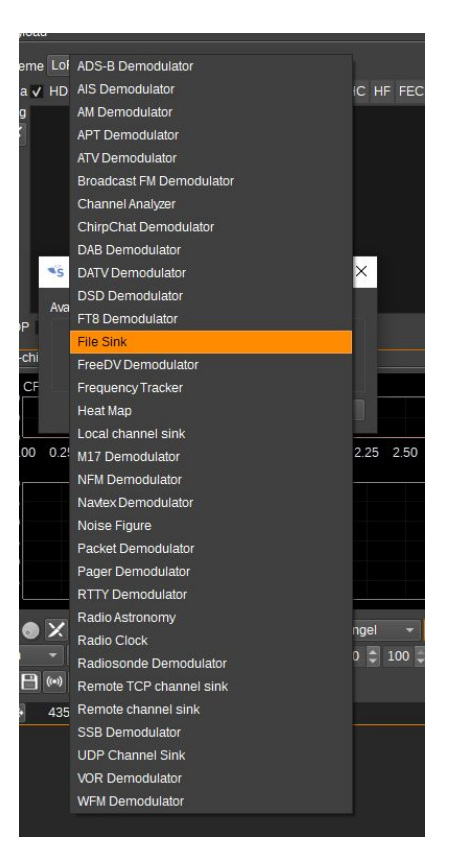

## How to use File Sink

First, add the empty .wav file that was sent using the button in red, and then whenever you can see a LoRa signal coming in hit the button in the green to start and stop the recording.

Once you are done recording, the file should save in the folder where the empty .wav file is in. You may have to zip the file to send it to us

| R0:1 © File Sink<br>▼Settings   | 0 B X X & )             |
|---------------------------------|-------------------------|
| ∆f +00,000,000 Hz Dec 1 ▼       | 64k #0 00:00:00 0.0     |
| Pos -                           | 0 SQ 🔮 -50 🌎 0 🌎 0 REC  |
|                                 |                         |
|                                 |                         |
| CF:435.0000M SP:64.000k         |                         |
| -25                             |                         |
| -50                             |                         |
| -75                             |                         |
| -100                            |                         |
| 434.970 434.980 434.990 435.000 | 435.010 435.020 435.030 |
| 0                               |                         |
| 200                             |                         |
| 600                             |                         |
| 800                             |                         |
| 1000                            |                         |
| 1200                            |                         |
| 1400                            |                         |
|                                 | ol - 🖽 🚺 30 Outline -   |
|                                 |                         |
|                                 |                         |

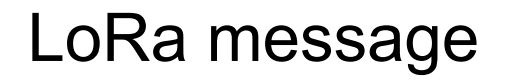

Shown below is roughly what you should be seeing tonight

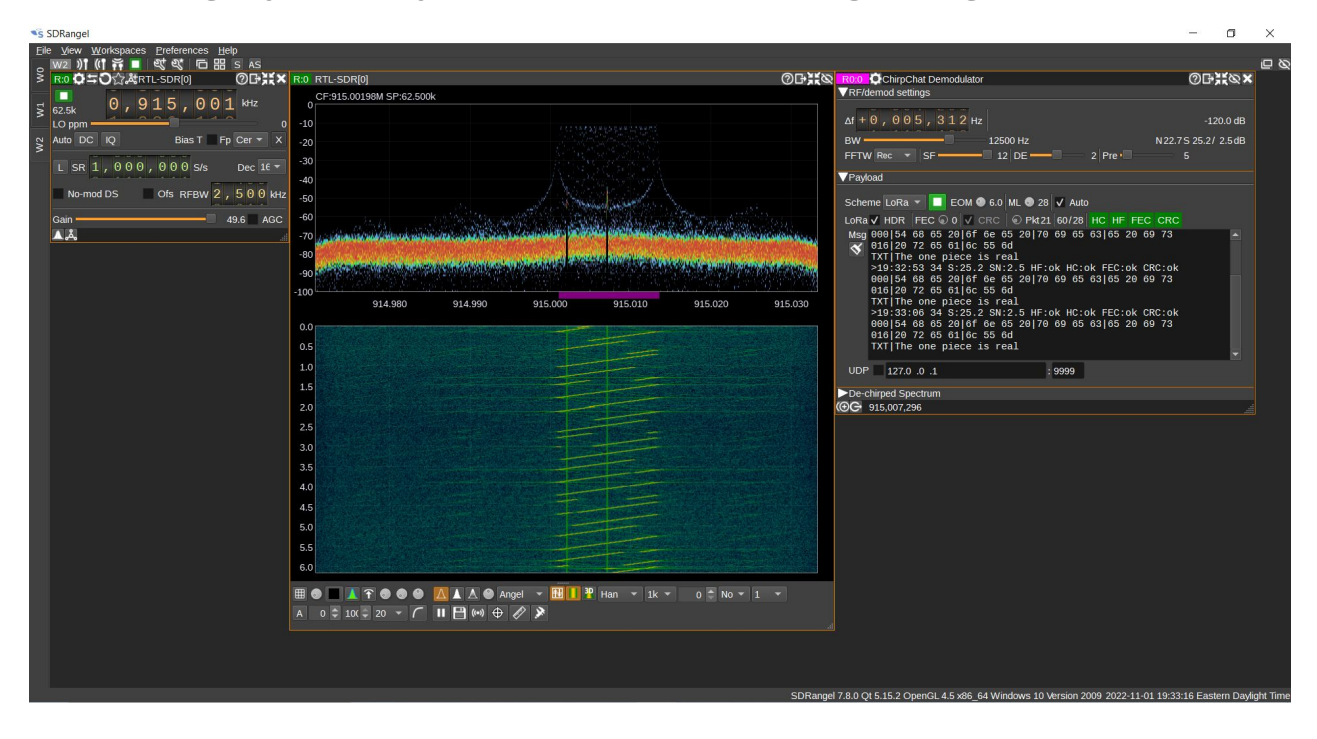